Workday Job Aid

www.broward.edu

# Worktags and their Purpose

#### **PURPOSE**

This job aid will explain the basic concepts of Worktags and their purpose. These concepts are necessary for finance users to understand when completing finance related transactions, regardless of the type of finance transaction being initiated.

# **IN THIS JOB AID**

Worktags Structure

<u>Request a New Worktag or Changes to an Existing Worktag, a Scholarship and an</u> <u>Agency account</u>

View the Worktags for your Position on your Personal Page in Workday

Understanding Hierarchies

Cost Center and Cost Center Hierarchy

- Cost Center Approver Intersection Security Matrix Report
- AVP/Dean Intersection Security Matrix
- Cost Center with Hierarchies Report

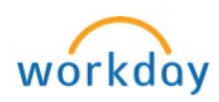

## PROCEDURE

| Worktags Structure                                                              |                                                                                                    |  |  |
|---------------------------------------------------------------------------------|----------------------------------------------------------------------------------------------------|--|--|
| Worktags are fields used to further define a transaction, make the business     |                                                                                                    |  |  |
| purpose clear and to provide the ability to support financial and statistical   |                                                                                                    |  |  |
| reporting. They also support the searching of results when attempting to locate |                                                                                                    |  |  |
| transaction detail                                                              | <u>.</u>                                                                                                    |  |  |
| Worktags Types                                                                  | Norktags Types:                                                                                                    |  |  |
| Fund                                                                            | Represents funding source and used to control overall cash.<br>Drives Approval path for financial transactions, and required<br>for all Financial transactions                                                                          |  |  |
| Business Unit<br>(BU)                                                           | Represents the logical grouping of the various areas within the college (North, Central, South, VP of Operations, Student Affairs, etc.). Drives Approval path for financial transactions, and required for most Financial transactions |  |  |
| Cost Center<br>(CC)                                                             | identifies the department and is required for most financial transactions                                                                                                    |  |  |
| Program                                                                         | Represents the State Org unit number and is used to further define a business segment and for cost report. Required for most Financial transactions                                                                                     |  |  |
| Grant                                                                           | Restricted funds used in a grant                                                                                                    |  |  |
| BC_Loan                                                                         | Represents student load accounts, used in Fund 4 – loan fund                                                                                                    |  |  |
| BC_Scholarship                                                                  | Represents student scholarship accounts, used in Fund 5 – scholarship fund                                                                                                    |  |  |
| BC_Agency                                                                       | Represent accounts containing funds that do not belong to the College, used in Fund $6 -$ agency fund                                                                                                    |  |  |
| Project                                                                         | Represents capital or administrative projects, mostly used in Fund 7 – plant fund                                                                                                    |  |  |
| Location                                                                        | Physical location (building/room) used on all transactions for Delivery and/or inventory purposes                                                                                                    |  |  |
| Course                                                                          | Used when FD101 is selected                                                                                                    |  |  |
| Minor                                                                           | Needed for general ledger posting purposes to ensure expense                                                                                                    |  |  |
| Equipment<br>>1000                                                              | posts to the correct ledger account based on the value of the asset                                                                                                    |  |  |
| It is the combinat                                                              | ion of the various worktags that further define financial                                                                                                    |  |  |

It is the combination of the various worktags that further define financial transactions in Workday. When financial transactions are processed, specific worktags are required and will default when possible. Note that when a worktag is entered on a transaction it is saved with these values.

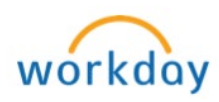

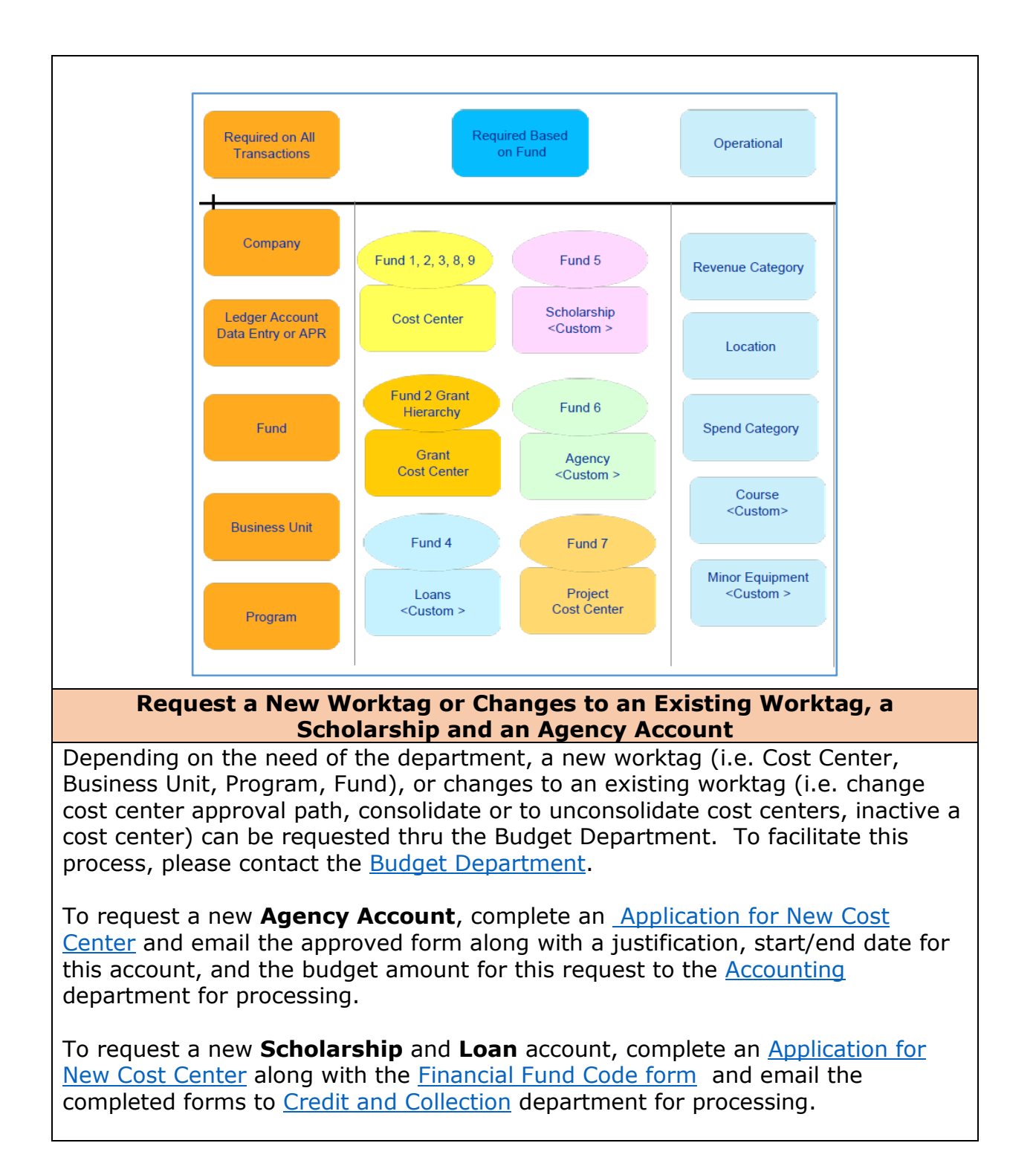

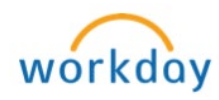

| Viev   | w the Worktags for your Pos                                                                                                    | sition on your          | Personal Page in           | Workday    |
|--------|----------------------------------------------------------------------------------------------------|-------------------------|----------------------------|------------|
| Step 1 | Login in to Workday                                                                                                    |                         |                            |            |
| Step 2 | Click on <b>My Account</b> (your p<br>click on <b>View Profile</b>                                                                                                    | icture located or       | n the top right corr       | ner), then |
|        |                                                                                                    | Your Name (PID)         |                            |            |
| Step 3 | Your Worker Profile page disp           Overview         Job         Contact         Personal           Job Details         Education         Certifications         Manager History:         Manager History: | Career Performance      | Compensation Company Pro v | tab        |
|        | Handward Three Oncolotions 1/ Jones                                                                                                    |                         |                            |            |
|        | Wember of These Organizations 14 nems Organization                                                                                                    | Organization Type       | Grganization Subtype       |            |
|        | BU: Information Technology                                                                                                    | Business Unit           |                            |            |
|        | District                                                                                                    | Business Unit Hierarchy |                            |            |
|        | Broward College                                                                                                    | Company                 | Company                    |            |
|        | All Companies                                                                                                    | Company Hierarchy       | Company                    |            |
|        | CC00                                                                                                    | Cost Center             | Cost Center                |            |
|        | Information Technology                                                                                                    | Cost Center Hierarchy   | Associate Dean / Director  |            |
|        | FD100 Unrestricted Operating Fund                                                                                                    | Fund                    |                            |            |
|        | Non Self-Supporting Fund 1                                                                                                    | Fund Hierarchy          |                            |            |
|        | Non-Sponsored Activity                                                                                                    | Fund Hierarchy          |                            |            |
|        | Cypress Creek                                                                                                    | Location Hierarchy      | Regulatory Region          |            |
|        | Semi Monthly Salaried/Adjunct                                                                                                    | Pay Group               | Pay Group                  |            |
|        | 16310000 Administrative Data and Telecommunications                                                                                                    | Program Hierarchy       |                            |            |
|        | PGUUU26 / Administrative Data and Telecommunications                                                                                                    | Program                 | - Annalasian               |            |
|        | Business Process Management (Perrone, Elizabeth M (5192))                                                                                                    | supervisory             | supervisory                |            |
|        |                                                                                                    |                         |                            |            |

P a g e 4 | 12 Worktags and their Purpose Created on 09/12/2016 Revised on 09/30/2016

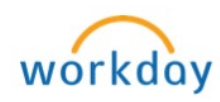

## **Understanding Hierarchies**

Hierarchies establish parent/child relationships between organizations in Workday. Parent is at the top level and represents the actual college-wide worktags (Business Units, Funds, Cost Centers and Programs) and child is at the bottom and are the worktags that roll up to parent level. The levels in between make up the hierarchy, where reporting is controlled.

The **Navigate**– *Task* enables you to view hierarchy reports and to navigate a hierarchy at a higher level and at the lower level. For example, the Fund Hierarchy permits you to see what funds roll up to a certain fund hierarchy.

The list of worktag hierarchies that currently exist are:

- Fund hierarchy
- Business unit hierarchy
- Cost center hierarchy
- Program hierarchy
- Project hierarchy
- Grant hierarchy

To learn how to access **Navigate** - *task* in Workday to view these reports, follow steps listed below.

| Step 1 | Login to Workday                                                             |                                      |                                                                                                    |
|--------|------------------------------------------------------------------------------|--------------------------------------|----------------------------------------------------------------------------------------------------|
| Step 2 | Type <b>Navigate</b> in the search field and press enter                     |                                      |                                                                                                    |
| Step 3 | Visible hierarchy typ                                                        | es:                                  |                                                                                                    |
|        | Туре                                                                         | Allows                               |                                                                                                    |
|        | Navigate<br>Business Unit                                                    | To see bu<br>within the<br>College P | siness unit manager and subordinates<br>e specific Business Unit (ex: BU100<br>resident)                                             |
|        | Navigate Business Unit - Report<br>Navigate Business Unit Hierarchy - Report | Step 1                               | Type Navigate in the search field<br>and select Navigate Business Unit                                                               |
|        |                                                                              | Step 2                               | Navigate Business Unit screen<br>appears, click the prompt ≡ icon to<br>select the business unit or type it<br>directly in the field |
|        |                                                                              |                                      | Business Unit * × BU100 College<br>President                                                                                         |
|        |                                                                              | Step 3                               | Click OK                                                                                                    |
|        |                                                                              | I                                    | Continued                                                                                                    |

P a g e 5 | 12 Worktags and their Purpose Created on 09/12/2016 Revised on 09/30/2016

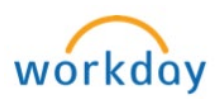

|                                     | BU100 College President         College President         College President         Formandez, Gloria         Fisher, Kathryn         Maymon, David II                                                                                                    |
|-------------------------------------|----------------------------------------------------------------------------------------------------|
| Navigate Business<br>Unit Hierarchy | To see Operating unit (ex: College President)<br>and which other business units roll up to the<br>operating unit         Step 1       Type Navigate in the search field<br>and select Navigate Business Unit<br>Hierarchy         Step 2       Navigate Business Unit Hierarchy<br>screen appears, click the prompt =<br>icon to select the business unit<br>hierarchy or type it directly in the<br>field         Business Unit Hierarchy * College President       E |
|                                     | Step 3 Click OK                                                                                                    |
|                                     | Continued                                                                                                    |

P a g e 6 | 12 Worktags and their Purpose Created on 09/12/2016 Revised on 09/30/2016

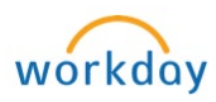

| Navigate Fund                                           | To see fund type (ex: FD106) and subordinates         |
|---------------------------------------------------------|-------------------------------------------------------|
| Nevicate                                                | within the specific Fund                              |
| Search Results                                          | Step 1 Type <b>Navigate</b> in the search field       |
| Categories Search Results 12 items                      | and select Navigate Fund                              |
| Common Tasks and Reports Assets Navigate Fund           | Step 2 Navigate <b>Fund</b> screen appears, click     |
|                                                         | the prompt $\equiv$ icon to select the Fund           |
|                                                         | or type it directly in the field                      |
|                                                         |                                                       |
|                                                         | Fund * × FD106 International<br>Education             |
|                                                         |                                                       |
|                                                         | Step 3 Click OK                                       |
|                                                         | F0106 International Education                         |
|                                                         |                                                       |
|                                                         |                                                       |
|                                                         |                                                       |
|                                                         |                                                       |
|                                                         |                                                       |
|                                                         | Daneri, Fernando Dezutter Diraviam, Domenica          |
|                                                         |                                                       |
| Navigate Fund                                           | To see grouping of funds (ex: 05-Scholarship Fund)    |
| Hierarchy                                               | and which other sub-funds roll up to the superior     |
| (Q navigate                                             | fund                                                  |
| Search Results                                          | Step 1 Type Navigate in the search field              |
| Categories Search Results 12 items                      | Hierarchy                                             |
| Common Tasks and Reports Assets Navigate Fund Hierarchy | Step 2 Navigate <b>Fund Hierarchy</b> screen          |
|                                                         | appears, click the prompt $\equiv$ icon to            |
|                                                         | select the Fund Hierarchy or type it                  |
|                                                         |                                                       |
|                                                         | Fund Hierarchy * X 05 - Scholarship Fund<br>Hierarchy |
|                                                         |                                                       |
|                                                         | Step 3 Click OK                                       |
|                                                         |                                                       |
|                                                         |                                                       |
|                                                         | Continu                                               |
|                                                         |                                                       |

Page 7 | 12 Worktags and their Purpose Created on 09/12/2016 Revised on 09/30/2016

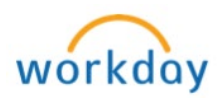

|                  | 05 - Scholarship Fund Hierar<br>FD500 Scholarship Fund<br>FD501 Scholarship Fee Fund<br>FD501 Scholarship Fee Fund                                                                                                    |       |
|------------------|----------------------------------------------------------------------------------------------------|-------|
| Navigate Program | To see program type (ex: PG000017 General<br>Education) and subordinates within the specific<br>Program<br>Step 1 Type Navigate in the search field<br>and select Navigate Program<br>Step 2 Navigate Program screen appears,<br>click the prompt = icon to select the<br>Program or type it directly in the field<br>Program * Y PG00017 General<br>Education: English<br>Basic<br>Step 3 Click OK |       |
|                  | Cont                                                                                                    | inued |

Page 8 | 12 Worktags and their Purpose Created on 09/12/2016 Revised on 09/30/2016

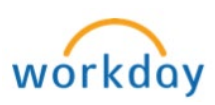

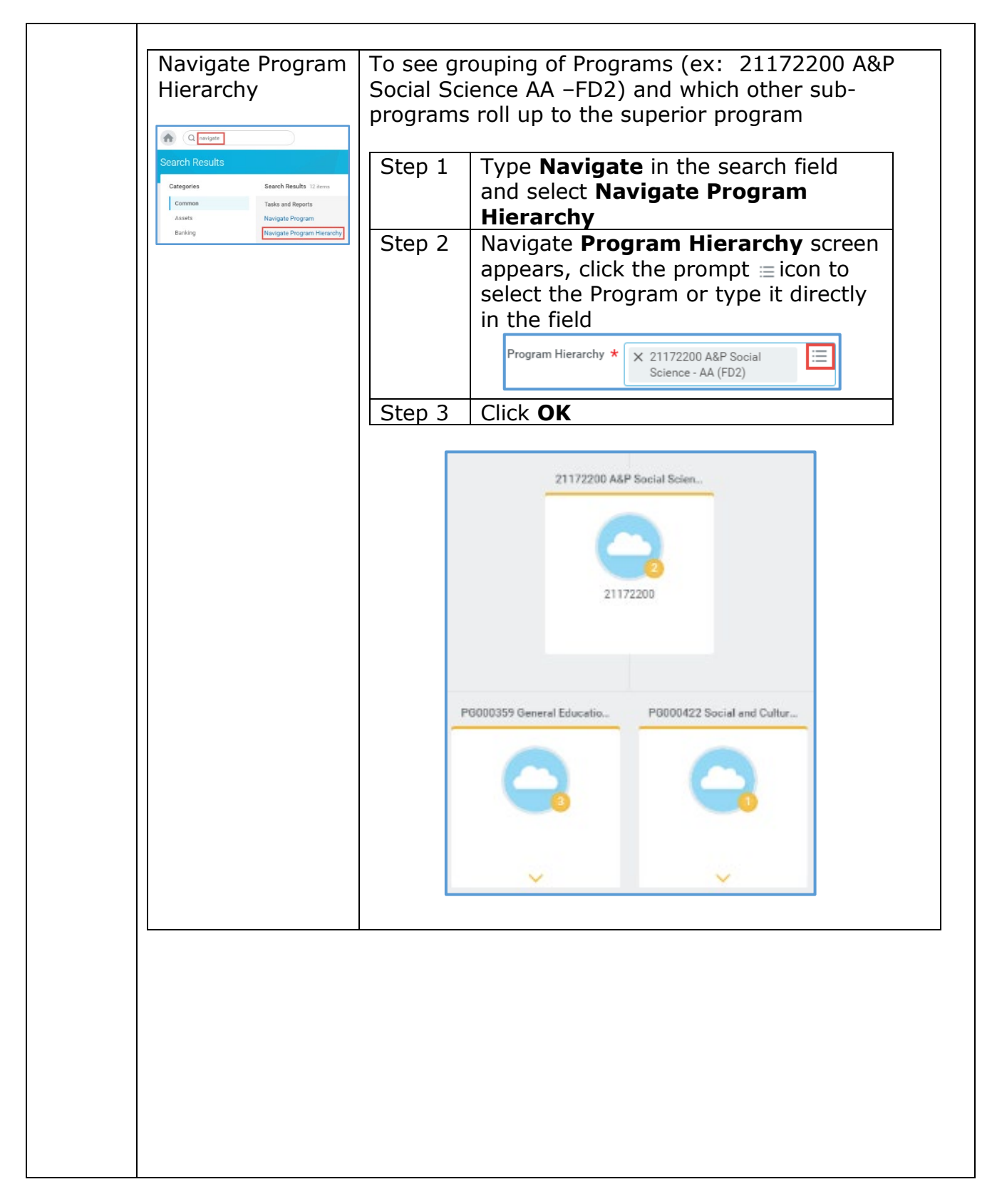

Page 9 | 12 Worktags and their Purpose Created on 09/12/2016 Revised on 09/30/2016

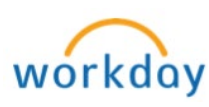

| Cost Center and Cost Center Hierarchy                                                                                                    |  |  |
|----------------------------------------------------------------------------------------------------|--|--|
| Cost centers are subsets of a department. It is a combination of Cost Center and<br>Business unit that determines the approval path for each transaction. Finance users<br>can run the reports listed below prior to submitting a transaction in Workday to see<br>what the approval path is for the transaction in Workday. |  |  |
| In addition to that these reports are useful for reporting purposes and to see who the manager is for a specific Cost Center and/or Business Unit. To review the cost center and cost center hierarchy reports, follow the instructions below.                                                                               |  |  |
| Cost Center Approver Intersection Security Matrix - Report                                                                                                    |  |  |
| This report allows you see who the Cost Center Manager(s) is/are for a specific <b>cost center</b> and who the approver will be for the Business Unit (BU) entered on a transaction.                                                                                                    |  |  |
| Step 1       Type Cost Center Approver in the search field and select Cost Center         Approver Intersection Security Matrix – Report                                                                                                    |  |  |
| Q cost center approver                                                                                                    |  |  |
| Cost Center Approver Intersection Security Matrix - Report                                                                                                    |  |  |
| Step 2 <i>Cost Center Approver Intersection Security Matrix – Report</i> appears. Note that there might be more than one cost center manager for a specific cost center, but as mentioned above it is the combination of the Cost Center and the Business Unit that determines who will be approving the transaction         |  |  |
| Cost CenterReference<br>IDNameCost Center<br>ManagerMissing<br>BusinessBU000BU010BU011 WillisMissing<br>BusinessUnit<br>Principal<br>AssignmentCollege-<br>WideCentral<br>CampusHolcombe<br>Center                                                                                                    |  |  |
| Q     CC0029     Behavioral Science     Balzora, Lulrick     Balzora, Lulrick     Potdar, Rukmini                                                                                                    |  |  |
| Step 3 Results can be filtered by clicking on the <b>Column</b> titles and exported to<br>Microsoft Excel for additional sorting, formatting and analysis. See instructions<br>listed below:                                                                                                    |  |  |
| Continued                                                                                                    |  |  |

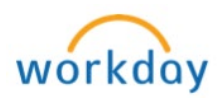

|                      | То                                                                        | Then                                                                                                    |
|----------------------|---------------------------------------------------------------------------|----------------------------------------------------------------------------------------------------|
|                      | Filter                                                                    | <ul> <li>1. Click on the column you wish to filter</li> <li>2. Filter window appears, enter the appropriate value (ex: CCXXX, BUXXX, etc.) in the value field</li> <li>3. Click on Filter</li> <li>Sort Ascending</li> <li>Sort Ascending</li> <li>Filter Condition *</li> <li>CC01</li> <li>C01</li> <li>C01</li></ul> |
|                      | Drill                                                                     | Allows users to drill to the details for a specific category or record by clicking on the drillable field (blue hyperlink)                                                                                                    |
|                      | Export/Print                                                              | <ol> <li>Click on the Export to Excel icon (located on<br/>the top right corner)</li> <li>The report will open as an excel document which<br/>can be saved and printed</li> </ol>                                                                                                    |
|                      | A                                                                         | /P/Dean Intersection Security Matrix                                                                                                    |
| This rep<br>specific | ort allows you<br>Business Unit                                           | to view the Cost Center Hierarchy Manager(s) is/are for a tentered on a transaction                                                                                                    |
| Step 1               | Type AVP/Dea<br>Security Mat                                              | n in the search field and select AVP/Dean Intersection rix - Report                                                                                                    |
| Step 2               | The AVP/Dear<br>see the cost c                                            | <i>Intersection Security Matrix</i> Report appears. Here you can enter hierarchy manager(s) and the business units                                                                                                    |
|                      | Transactions s<br>CC Hierarchy<br>BUXX column<br>business unit            | Submitted for a desired cost center will need to be approved<br>Manager followed by approval by the manager listed in the<br>(dependent upon the combination of cost center and<br>entered on the transaction)                                                                                                    |
|                      | Cost Center Cost Co<br>CC0003 Academic<br>Service Learning<br>For this CC | enter Hierarchy<br>Manager Hierarchy Holombe Central Central Cen      |

P a g e 11 | 12 Worktags and their Purpose Created on 09/12/2016 Revised on 09/30/2016

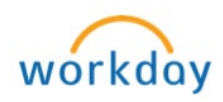

|         | Cost Center with Hierarchies - Report                                                                                                    |  |  |
|---------|----------------------------------------------------------------------------------------------------|--|--|
| View ap | View approval path for a specific cost center and gain insight into all of the Cost                                                                                                    |  |  |
| Centers | Centers at Broward College. This report gives finance users visibility into Cost                                                                                                    |  |  |
| Centers | by providing valuable information such as Cost Center Manager(s) and                                                                                                    |  |  |
| Cost Ce | Cost Center Hierarchies                                                                                                    |  |  |
| Step 1  | 1 Type Cost Center Hierarchies in the search field and select <b>Cost Center</b>                                                                                                    |  |  |
|         | Hierarchies-Report                                                                                                    |  |  |
| Step 2  | The Cost Center with Hierarchies Report appears. Here you can see the                                                                                                    |  |  |
| Step 2  | cost center manager(s) and the cost center hierarchies                                                                                                    |  |  |
|         |                                                                                                    |  |  |
|         | Transactions submitted for a desired cost center will need to be approved                                                                                                    |  |  |
|         | hy the CC Manager $>$ CC Hierarchy Manager $>$ CC Hierarchy Dean/AV/P                                                                                                    |  |  |
|         | by the CC Manager > CC Hierarchy Manager > CC Hierarchy Dean/AVP                                                                                                    |  |  |
|         | and/or CC Hierarchy Campus Pres/VP and/or CC Hierarchy SVP                                                                                                    |  |  |
|         | Reference Cost Center Hierarchy Cost Center Hierarchy Cost Center Hierarchy Cost Center Hierarchy Cost Center Cost Center Center Cost Center Center Cente |  |  |
|         | ID Cost Center Manager Assoc Dean/Dir nierarchy Dean/AVP Campus Pres/VP Hierarchy SVP Hierarchy Coll Pres                                                                                                    |  |  |
|         | C00018 C00018 ATM Schmelzer, Auxiliary Services Cook, Don Auxiliary Services/Cook, Don Auxiliary Services/Ceen/AVP Operations SVP College Administration President                                                                                                    |  |  |
|         | Ubuti, Kenneth                                                                                                    |  |  |
|         | Schmeizer,<br>Judy L                                                                                                    |  |  |
|         |                                                                                                    |  |  |
| Note    | Approval path for cost centers listed with multiple CC Managers and CC                                                                                                    |  |  |
|         | Hierarchy Managers will be dependent upon the Business Unit entered on                                                                                                    |  |  |
|         | the transaction.                                                                                                    |  |  |
| Step 3  | You may Filter, Export/Print and Drill the report by following the                                                                                                    |  |  |
|         | instructions listed on the Cost Center Approver Intersection Security                                                                                                    |  |  |
|         | Matrix – Report in <u>step 3</u>                                                                                                    |  |  |

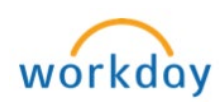